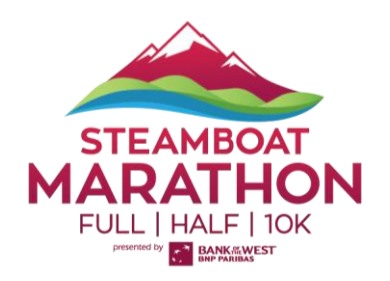

## **REGISTRATION CHANGE INSTRUCTIONS**

HOW TO DEFER REGISTRATION, SWITCH RACES, AND MORE

1. Log In to your <u>Events.com</u> account. <u>Click here</u> if you still need to setup your account.

2. Click on your username in the top right-hand corner of the page and select **MY EVENTS** from the left menu.

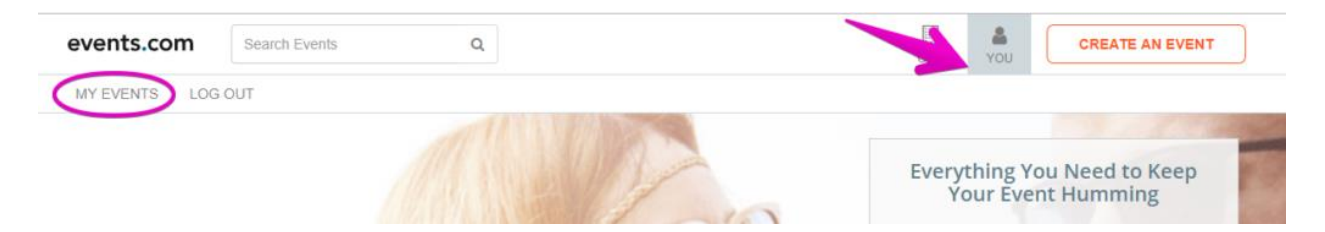

3. Find the event you are attending and click on **VIEW ORDER**.

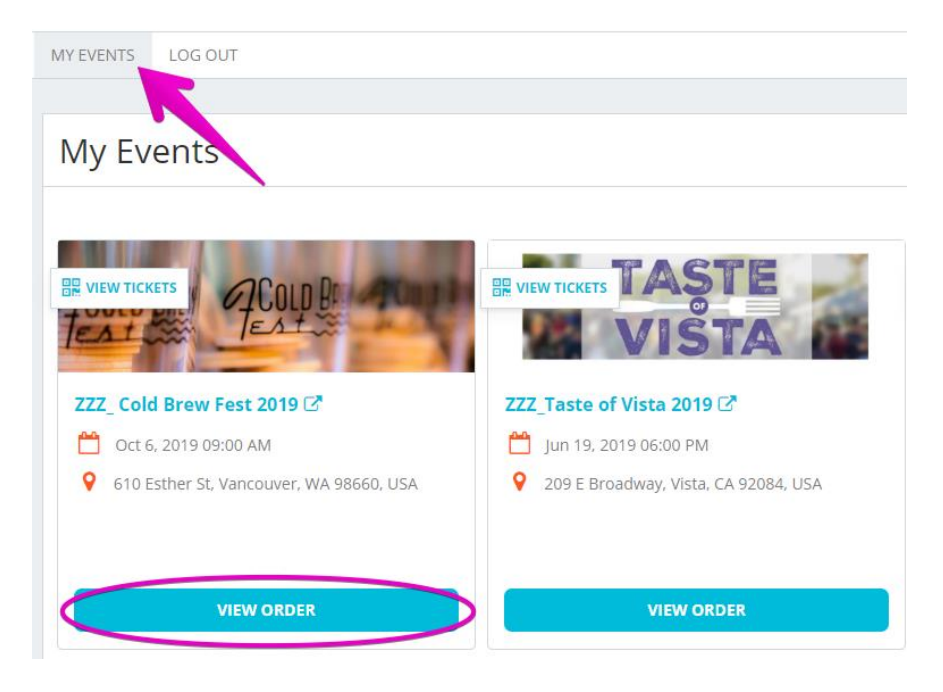

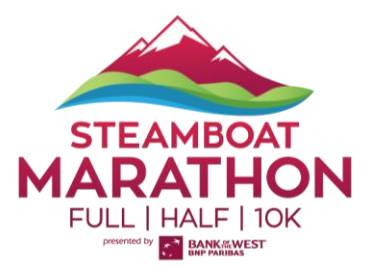

4. Find the registration that you would like to change. Select **MANAGE REGISTRATION** and **Change Registration** (or **Ticket**).

| TESTING NAME TESTING NAME - TEAM CAPTAIN<br>TEAM: THE CHAMPIONS<br>POSITION: SELECT<br>REGISTRATION #R-GE4TK-MBQGU-3Q | Change Registration                                                    |
|----------------------------------------------------------------------------------------------------|------------------------------------------------------------------------|
| 1 Price Tier Example 1 CANTBELIEVEITSNOTBUTTER                                                                        | Transfer Registration<br>Edit Information<br>Resend Confirmation Email |
|                                                                                                    | \$0.00 USD                                                             |

5. Next, you will be able to **select the new category** you want. *Note:* You will only be able to select categories that have space available, are open for registration/purchase. Select the one you want and **Continue**.

| MY EVENTS         | MY ACCOUNT                               |                                                                                     | LOG OUT         |
|-------------------|------------------------------------------|-------------------------------------------------------------------------------------|-----------------|
| Steamboat<br>Chan | Marathon, Half & 10K<br>ge Registration: | Steamboat Joe                                                                       |                 |
|                   | Note: No refunds will be p<br>Change     | ocessed if the new total is less than the amount paid. ④<br>Marathon                |                 |
|                   | To                                       | Marathon - Virtual     Half Marathon     10K     10K - Virtual     Deferral to 2022 | JE CANCEL       |
| event             | s.com                                    |                                                                                     | CREATE AN EVENT |

ABOUT BLOG HELP
Company | Team | Careers | Contact | Press

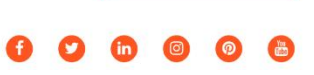

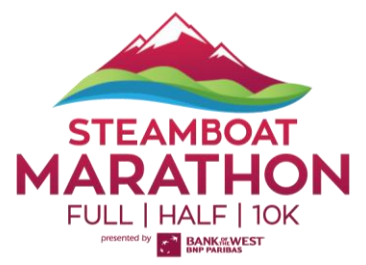

6. You will now need to complete the information required such waivers and more. Any **Required Items** from your previous entry will also be cancelled and require addition to your new order.

7. **Submit Order** and *voilà* you're all set! You will receive a confirmation email and be able to manage the new registration category.